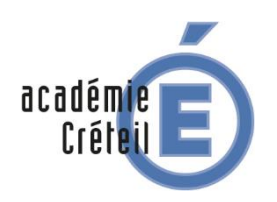

Cas de Éducadhoc

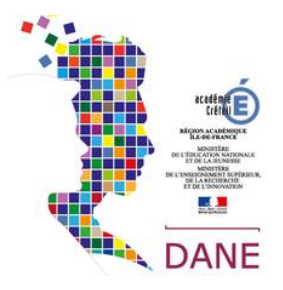

Pour les manuels des groupes Hachette, Hatier, Didier, Foucher, Istra on utilise Éducadhoc (liseuse de KNE) :

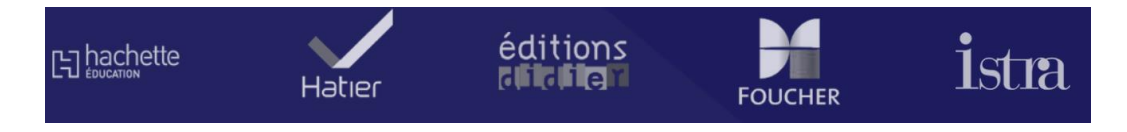

### L'application Éducadhoc

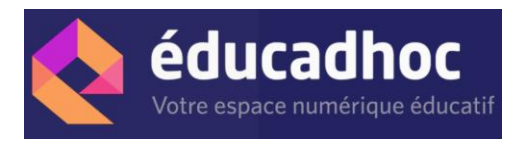

Éducadhoc est une application multisupport, gratuite, que vous pouvez utiliser en ligne ou télécharger sur votre ordinateur ou votre tablette.

### Télécharger les manuels dans Éducadhoc avec la tablette

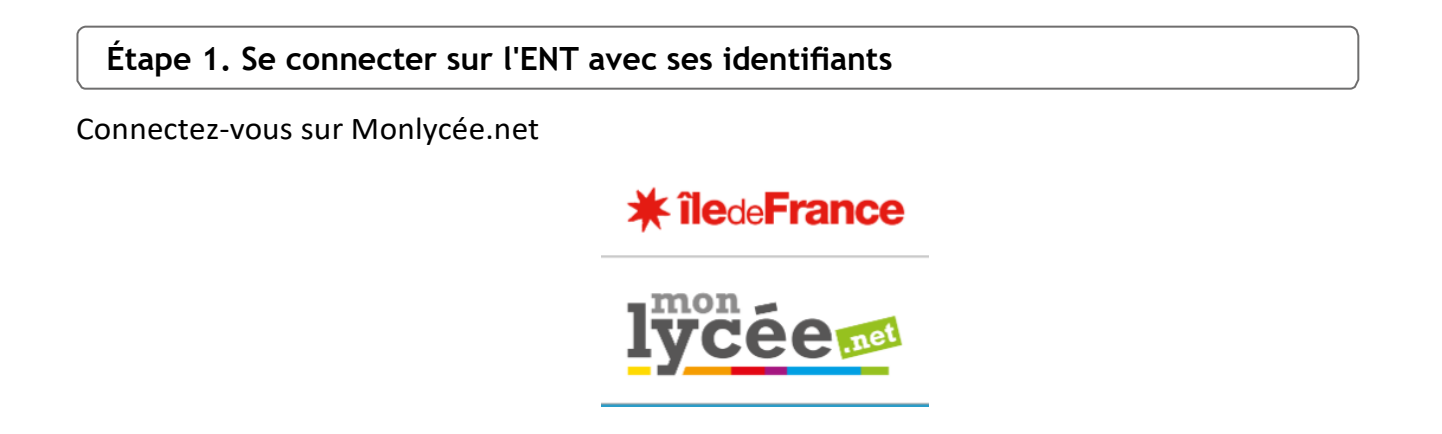

La liste de vos manuels numériques se trouve dans le GAR (Mediacentre) : cliquez sur l'application pour voir cette liste.

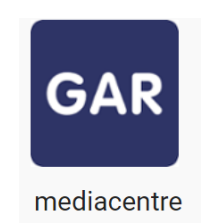

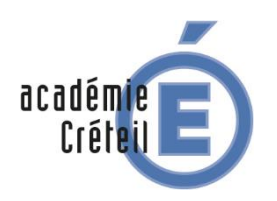

# Cas de Éducadhoc

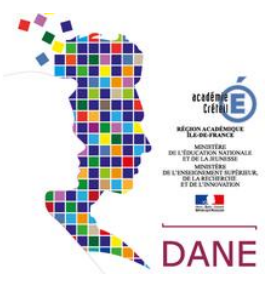

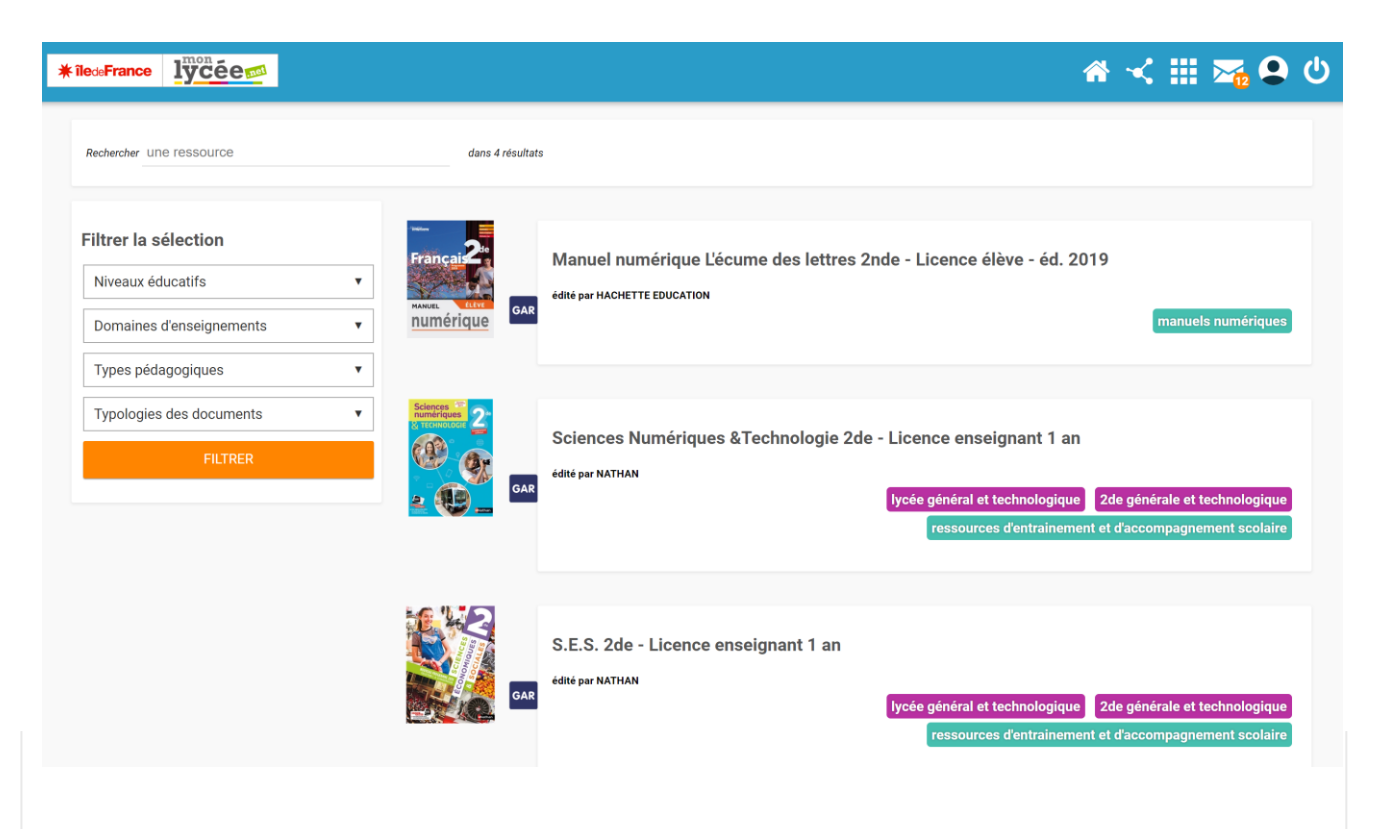

Il suffit ensuite de cliquer sur l'image du manuel pour y accéder.

#### Attention :

Si les manuels auxquels vous devez avoir accès ne sont pas visibles, il faut contacter l'un des responsables d'affectation (RA) de votre établissement. Il peut s'agit de votre chef d'établissement, de votre documentaliste, de votre référent numérique ou tout autre personnel de l'établissement en charge de cette mission.

Étape 2. Cliquer sur un manuel de l'un des éditeurs suivants : Didier, Foucher, Hachette, Hatier, Istra

Le manuel s'ouvre dans le navigateur.

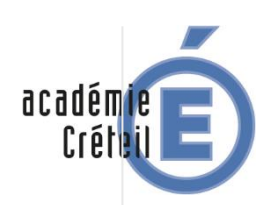

## Cas de Éducadhoc

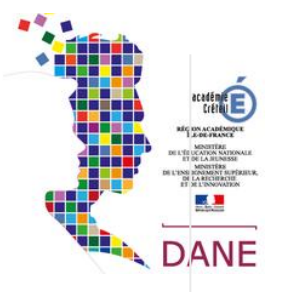

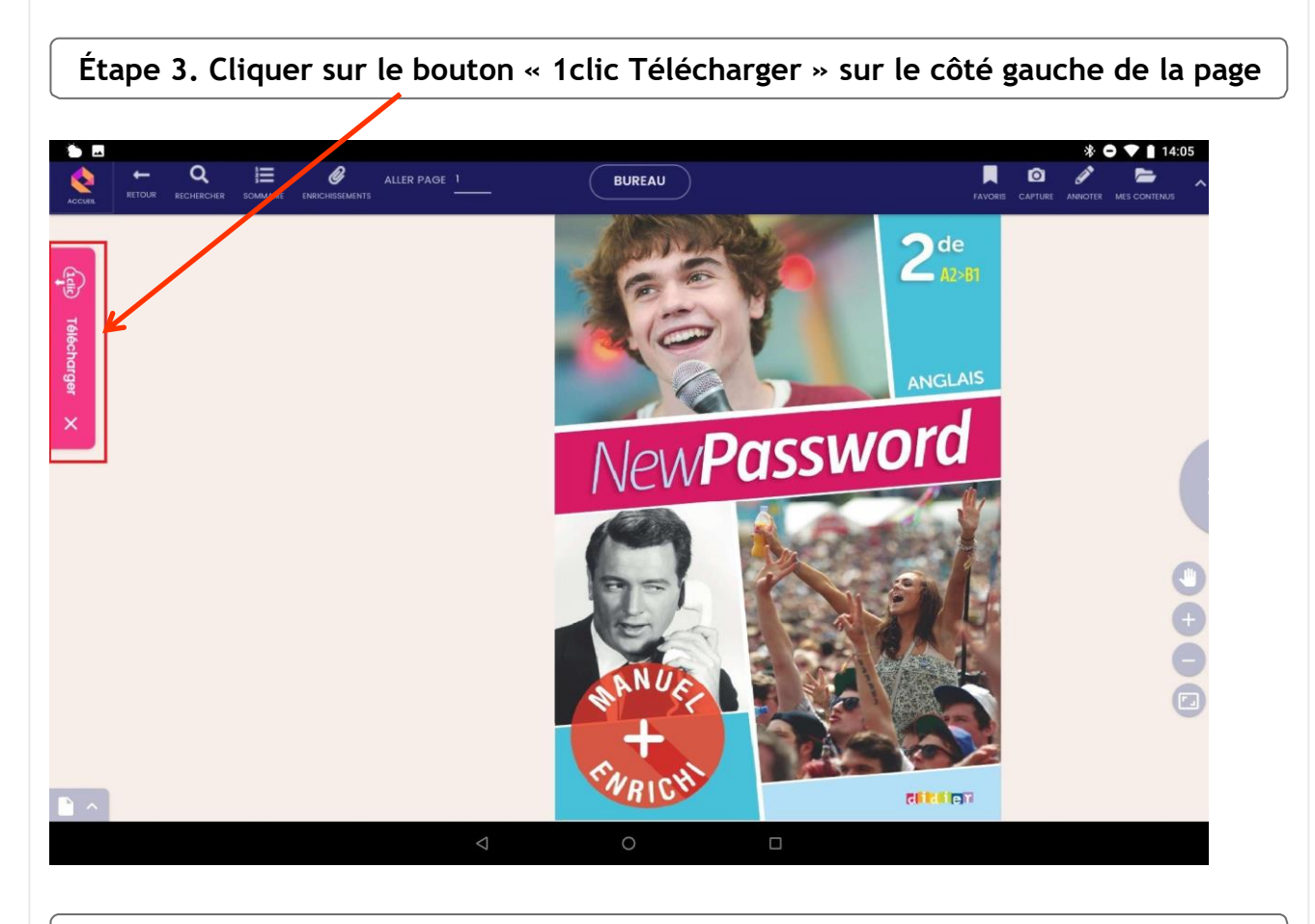

Étape 4. Cliquer sur « Je me connecte à l'application Éducadhoc »

Bien évidemment l'application Éducadhoc doit avoir été préalablement installée sur la tablette ou l'ordinateur.

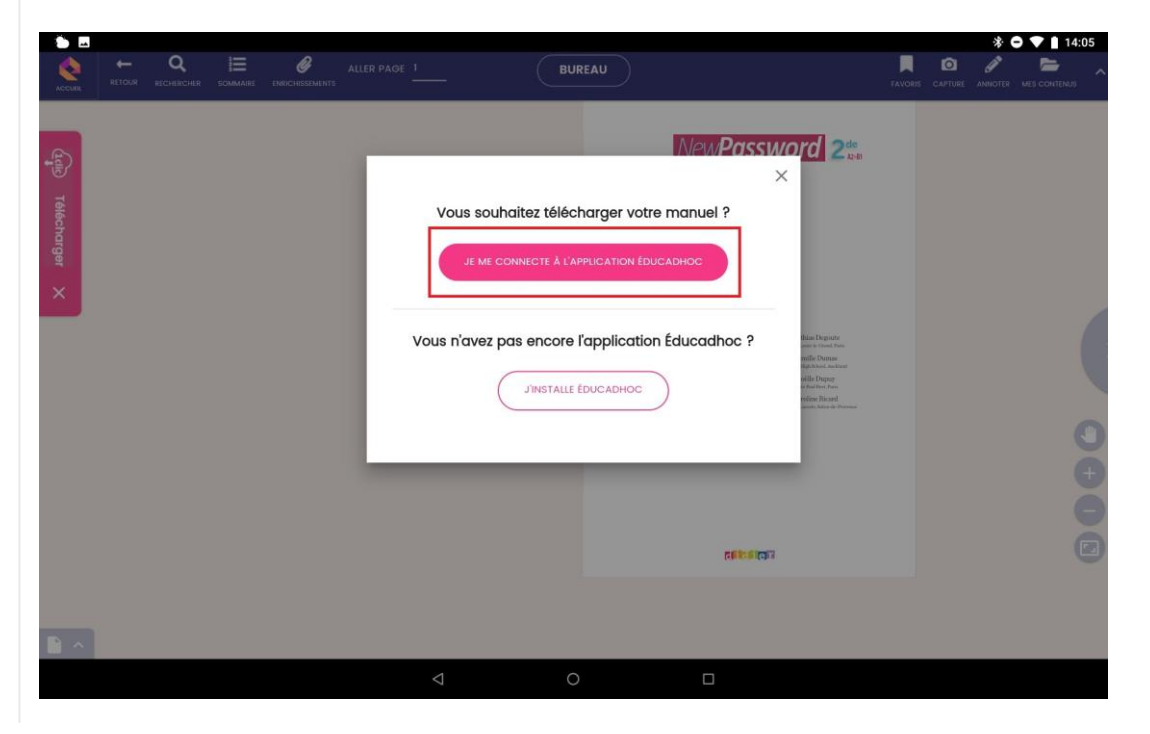

Académie de Créteil – Délégation Académique au Numérique (GD)

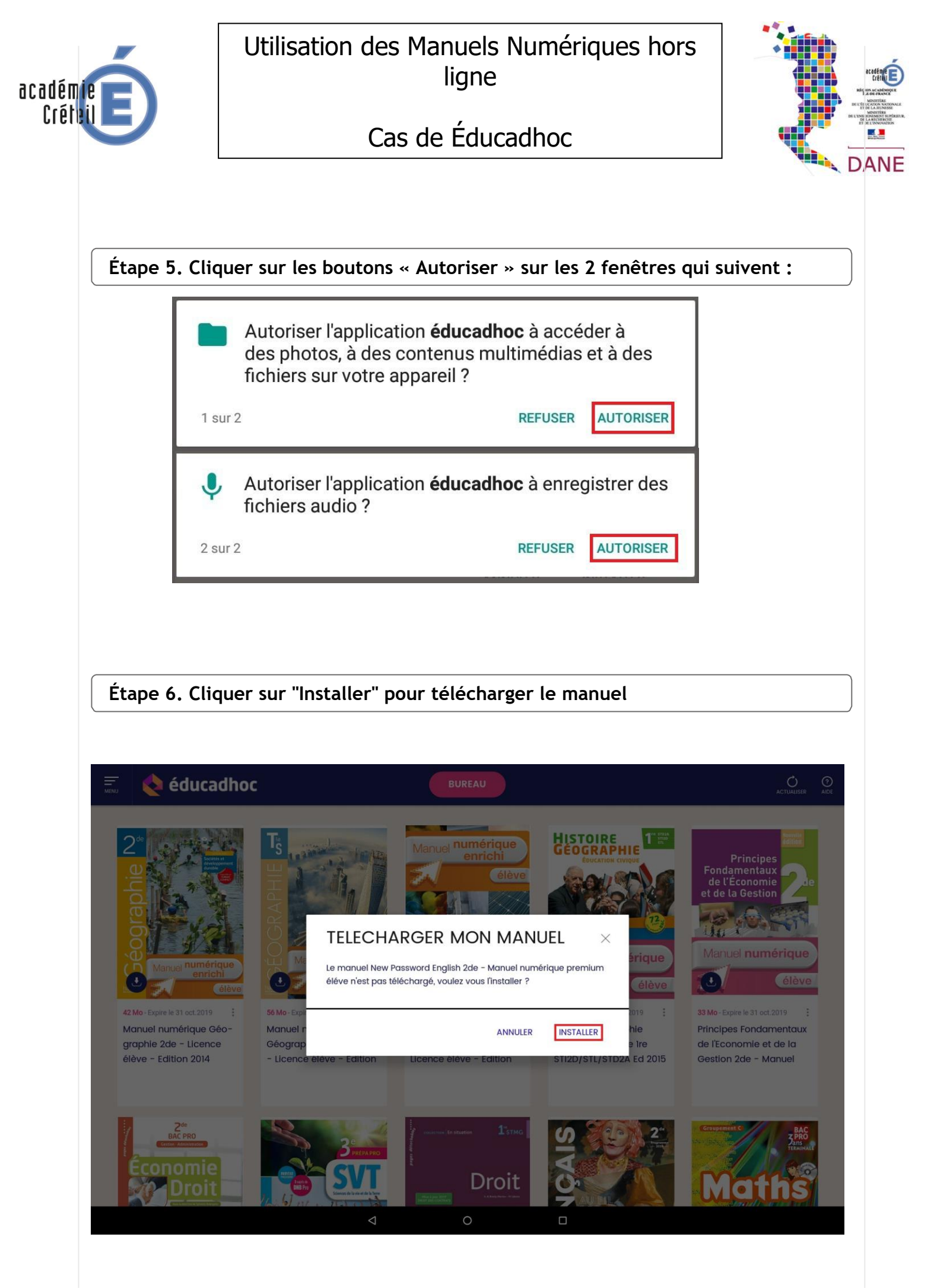

Académie de Créteil – Délégation Académique au Numérique (GD)

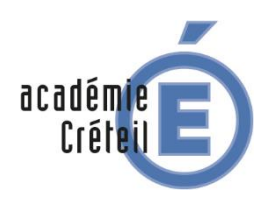

## Cas de Éducadhoc

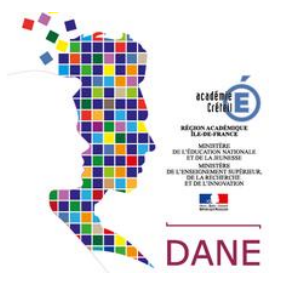

Le manuel est installé et peut être consulté depuis l'application.

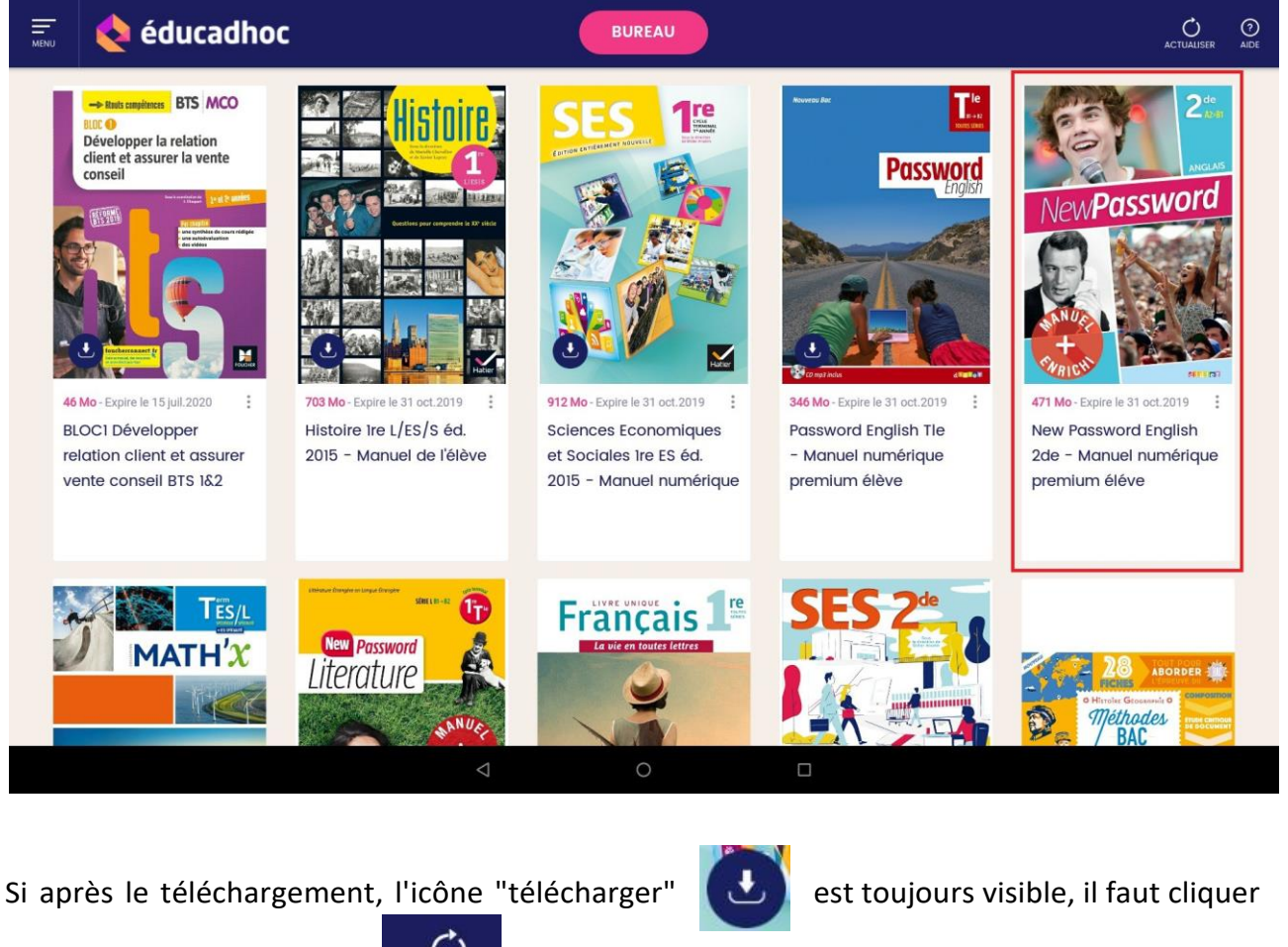

sur le bouton "actualiser"

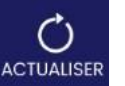

en haut à droite de l'application.

Si l'icône "télécharger" disparaît, votre manuel a bien été téléchargé, sinon vérifiez d'avoir téléchargé le bon manuel.

Retournez sur l'ENT pour télécharger les autres manuels (cf. Étape 2).